このサイトはAvast Business製品専用です。AVG Business製品に関する記事について は、<u>AVG Business ヘルプを参照してください。適切な場所にいても探している情報が</u> <u>見つからない場合は、 Avast Businessサポートに連絡して</u>さらにサポートを受けてく ださい。

現在のページ: *CloudCare* >デバイス管理>追加、削除、更 新> *CloudCare* へのデバイスの追加

# CloudCareへのデバイスの追 加

#### この記事は以下に適用されます:

• アバストビジネスクラウドケア

重要: CloudCareコンソールは、同じブラウザ セッションで複 数のタブを開くことをサポートしていません。代わりに、複数 のブラウザまたはシークレット モードを使用してください。

ネットワークにデバイスを追加するには、 CloudCareポータル にログインします。ダッシュボード ページで、[**追加: デバイ ス] をクリックします。ネットワーク上のデバイスに**CloudCare を展開するための3つのオプションのいずれかを選択します。 パートナーは顧客に代わってデバイスを追加できます。これら のデバイスは会社のCloudCareポータルに表示され、その会社 の管理者が管理できるようになります。

## ポータルからデバイスを追加す

る

インストールパッケージ

このオプションを使用すると、リムーバブル メディアにダウ ンロードできるインストール パッケージを作成できます。この インストール パッケージは、コンピューター ユーザーに提供 されるか、Active Directory を通じてインストールされる必要が あります。

### 1. ダッシュボードタブで、「追加: デバイス」をクリック し、「インストールパッケージ」を選択します。

- パートナーは、この手順を実行する前に顧客ドロップダウンメニューで顧客を選択する必要があります。
- 2. インストール パッケージ オプションを選択します:
  - インストーラーの種類: exe手動インストールの場合 は Windows、.msiGPO 経由の展開の場合は Windows、または macOS から選択します.dmg。
    - Windowsの場合は、追加オプションとしてサ イレントインストールを許可するを.exe選択で きます。
  - インストーラーサイズ ライト:ダウンロードサイズ を小さくするために、CloudCareエージェントのみ を含むインストーラー パッケージを作成する場合に 選択します。選択した他のサービスは、エージェン トのインストール時にダウンロードされます。
    - 複数のデバイスに同時にCloudCareをインス トールする場合、このオプションは推奨され ません。各マシンが個別にAvastサーバーに接 続して他のサービスをダウンロードするため です。
  - インストーラーサイズフル: 選択したサービスをインストールパッケージに含めるかどうかを選択します
- 3. 追加されたデバイスが使用するポリシーを選択します
- インストールする各サービスをチェックし、30日間の試 用版または有料サブスクリプションプランを使用してア クティブ化するかどうかを選択します。
- 5. 「ダウンロード」をクリックし、CD、フラッシュドライ ブ、ネットワークなど、インストールパッケージを保存 する場所を指定します。

### メール招待

このオプションを使用してクライアントを展開すると、ユーザ ーはクライアント ソフトウェアをダウンロードしてインストー ルするためのリンクを含む電子メール メッセージを受け取りま す。

- 1. ダッシュボードタブで、「追加: デバイス」をクリック し、「電子メール招待」を選択します。
  - パートナーは、この手順を実行する前に顧客ドロッ プダウンメニューで顧客を選択する必要がありま す。
- インストールする各サービスをチェックし、30日間の試 用版または有料サブスクリプションプランを使用してア クティブ化するかどうかを選択します。
- 3. 追加されたデバイスが使用するポリシーを選択します
- 4. 「電子メール招待状を送信」または「リンクを生成」を クリックします
  - CloudCareを通じて電子メールの招待状を送信する 場合は、指定されたスペースに電子メールアドレス を入力し、[電子メールの送信]をクリックします。 複数の電子メール受信者を指定するには、各電子メ ールアドレスの後にコンマを入力します。オプショ ンで、電子メールの内容を編集するか、提供されて いるデフォルトのメッセージを使用できます。
  - メールクライアントからリンクを送信するには、
    「リンクの生成」をクリックします。

送信された招待状のステータスを表示するには、「レポート」 ▶「レポートの生成」▶「運用」に移動して、電子メール デバ イスの展開レポートを生成します。

### リモート展開

リモート展開オプションは、別のインストール方法を使用して 少なくとも1台のデバイスをネットワークに追加した後にのみ 使用可能であり、Windows デバイスでのみ使用できます。以下 は、リモート展開プロセスの概要です。

デバイス検出プロセス

リモート展開プロセス

- 1. 展開を試みる前に、リモート展開<u>CloudCare システム要</u> <u>件とファイアウォール要件</u>がすべて満たされていること を確認してください。
- 2. <u>スキャンエージェント</u>を設定する
- 3. **ダッシュボード**タブから、**追加: デバイスを**クリックし、 リモート展開オプションを選択します。
  - パートナーは、この手順を実行する前に顧客ドロッ プダウンメニューで顧客を選択する必要がありま す。
- 4. 対象デバイスにインストールするサービスを選択します
- 5. 新しくインストールしたデバイスに割り当てるポリシー を選択します
- リモート展開用のデバイスを選択します。スキャンされ たデバイスのリストには、CloudCareエージェントによっ て検出されたすべてのWANとデバイスが含まれます。
- 7. ドメイン資格情報を提供し、すべてのネットワーク管理 者の名前とパスワードをアカウントのリストに追加しま す。
- 8. ドメインの一部である管理者の資格情報を使用する場合 は、リモート展開ウィザードのユーザー名フィールドに ドメインを含める必要があります(例: DOMAIN NAME\username)。
- 9. デバイスの展開プロセスを完了するには、[展開して閉じる]をクリックします。

リモート インストールのステータスを表示するには、[レポー ト] > [レポートの生成] > [操作] に移動して、リモート デバイ ス展開レポートを生成します。

インストール中に、インストールに含めるサービス( Essential/Premium/Ultimate Business Security、ファイアウォ ール、コンテンツ フィルタリング、プレミアム リモート コン トロール、クラウド バックアップ)を選択するよう求められま す。ウイルス対策サービスとコンテンツ フィルタリング サー ビスはサブスクリプション ベースのサービスで、月単位、年単 位、または 24 か月または 36 か月ごとに支払います。クラウド バックアップは現在、月単位の請求期間でパートナーおよびパ ートナー管理アカウントにのみ利用可能です。プレミアム リモ

### ート コントロール サービスは、追加料金なしでサブスクリプ ションに含まれています。

競合するウイルス対策製品を削除するオプションはデフォルト でオンになっています。ウイルス対策サービスをインストール する場合は、このオプションをオンのままにしておくことをお 勧めします 。

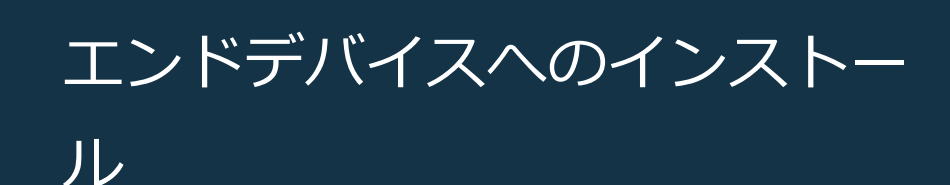

インストール スクリプトと電子メール リンクのオプションの 場合、CloudCare Antivirus をエンド デバイスにインストールす る必要があります。

- インストーラファイルをエンドデバイスがアクセスできる場所にコピーします
- インストーラーファイルをダブルクリックして実行します
- 3. アプリケーションがデバイスに変更を加えることを許可 するかどうか尋ねられたら、[はい]をクリックします。
- 4. デバイスにウイルス対策がインストールされるまでお待 ちください
- 5. プロンプトが表示されたら、デバイスを再起動します
- 6. デバイスはCloudCareポータルに表示されるはずです

### このセクションの他の記事:

<u>CloudCare からデバイスを削除する</u>

<u>コマンドラインインストールパラメータ</u>

<u>デバイスのクローン作成</u>

<u>CloudCare サービス EoL</u>

#### 関連記事:

<u>CloudCare システム要件</u>

<u>ファイアウォールの要件</u>

ウイルス定義とウイルス対策プログラムの更新の構

成

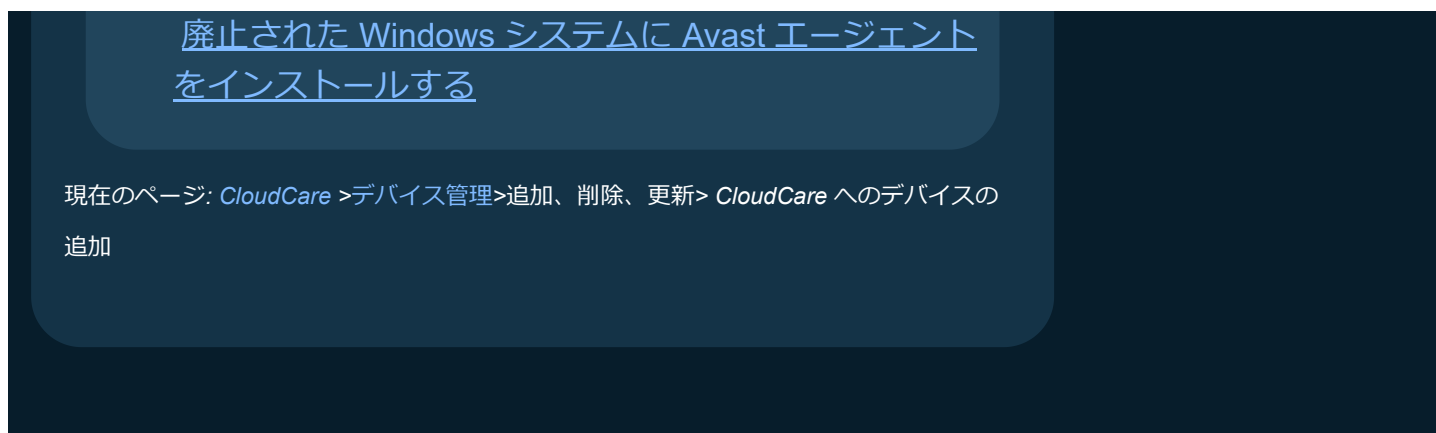